## การตั้งค่าเกี่ยวกับหน่วยงาน/โครงการ

| 1. | การสร้างชื่อหน่วยงาน/โครงการ               | 2 |
|----|--------------------------------------------|---|
| 2. | การเรียกดูข้อมูลหน่วยงาน/โครงการที่ยังก้าง | 3 |

## <u>การสร้างชื่อหน่วยงาน/โครงการ</u>

Click ที่ Tab <u>หลักสูตร/โครงการ/หน่วยงาน</u> ภายใต้หัวข้อ <u>เมนูการทำงาน</u> เลือกเมนู <u>บันทึกชื่อหน่วยงาน/</u> <u>โครงการ</u>

| นักเรียนและรายได้                    | การจัดชื้อ  | ประเภทค่าเล่าเรียน/บริการ/สินค้า | หลักสูตร/โครงการ/หน่วยงาน | ธนาคารและบัญชีแยกประเภท การตั้งค่า |   |
|--------------------------------------|-------------|----------------------------------|---------------------------|------------------------------------|---|
|                                      |             |                                  |                           |                                    |   |
| 🕑 หลักสูตร/โครงการ/หเ                | ม่วยงาน บัน | เท็กหน่วยงาน/โครงการ             |                           |                                    |   |
| เมนูการทำงาน<br>🎢 ฉันวีอาเว่าการกิจา |             |                                  | รหัสหน่วยงาน/โครงการ:     | 0001                               |   |
| 🖤 บนทกหนวยงาน/เครง                   | การ         |                                  | ชื่อ:                     |                                    |   |
| 🎸 หน่วยงาน/โครงการทิด                | กัง         |                                  | ประเภทเอกสาร              | 1 •                                |   |
| การคนหาและรายงา                      | น           |                                  | วันที่เริ่มต้น:           | 21/08/2018                         |   |
| 💻 ค้นหาหน่วยงาน/โครงเ                | การ         |                                  | วันที่ต้องการ:            | 21/08/2019                         |   |
| รายงานหน่วยงาน/โคร<br>การดังค่า      | งการ        |                                  | Tans                      | ไม่มีคำจำกัดความของ activetags ▲   |   |
| 🕜 Tags หน่วยงาน/โครงเ                | การ         |                                  | Tugo.                     | <b>~</b>                           |   |
|                                      |             |                                  | หมายเหตุ:                 |                                    | 4 |

🛷 เพิ่ม ย้อนกลับ

| ชื่อ Field           | ข้อมูลที่บันทึก                             |
|----------------------|---------------------------------------------|
| รหัสหน่วยงาน/โครงการ | บันทึกรหัสหน่วยงาน/โครงการที่จะสร้าง        |
| ชื่อ                 | บันทึกชื่อของหน่วยงานหรือโครงการ            |
| ประเภทรายการ         | Click เลือกประเภท เช่น 1                    |
| วันที่เริ่มต้น       | บันทึกวันที่/เดือน/ปี ที่เริ่มต้นใช้งาน     |
| วันที่ต้องการ        | บันทึกวันที่/เดือน/ปี ที่จะสิ้นสุดการใช้งาน |
| Tags                 | ไม่ต้องระบุ                                 |
| หมายเหตุ             | บันทึกรายละเอียคเพิ่มเติม (ถ้ามี)           |

เมื่อบันทึกข้อมูลเสร็จแล้ว ให้ Click ที่ปุ่ม 📿 เพิ่ม

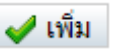

## ตัวอย่าง หน่วยงาน/โครงการ ที่ต้องสร้าง

| รหัส | ชื่อ         | ประเภท | วันที่เริ่มต้น | วันที่สิ้นสุด |  |
|------|--------------|--------|----------------|---------------|--|
| TH01 | Thai Program | 1      | 01/06/2018     | 31/12/9999    |  |

## 2. <u>การเรียกดูข้อมูลหน่วยงาน/โครงการ ที่ยังค้าง</u>

Click ที่ Tab <u>หลักสูตร/โครงการ/หน่วยงาน</u> ภายใต้หัวข้อ <u>เมนูการทำงาน</u> เลือกเมนู <u>บันทึกชื่อหน่วยงาน/</u> <u>โครงการที่ด้าง</u>

| นักเรียนและรายได้           | การจัด | ดซื้อ ประเภทค่าเล่าเรียน/บริการ/สินค้า |            | หลักสูตร/โครงการ/หน่วย | /โครงการ/หน่วยงาน ธนาคารและบัญ |      | ุเชิ่แยกประเภท   | การตั้งค่า |           |                       |              |                |
|-----------------------------|--------|----------------------------------------|------------|------------------------|--------------------------------|------|------------------|------------|-----------|-----------------------|--------------|----------------|
|                             |        |                                        |            |                        |                                |      |                  |            |           | Dashboard             | การตั้งค่า   | เปลี่ยนรห      |
| 🕑 หลักสูตร/โครงการ/หน่วยงาน |        | ด้นหารายการห                           | น่วยงาน/โค | รงการที่ยัง            | ไม่ได้ปิด                      |      |                  |            |           |                       |              |                |
| เมนูการทำงาน                |        |                                        | อ้างอิง    | ถึง:                   | ประเภทเอกสา                    | ร่าง | ระทั้งหมด ▼ จาก: | 21/08/2013 |           | 🛄 ที่ค้างชำระเท่านั้น |              | งันหา          |
| 🦉 บนทกหนวยงาน/เครงการ       |        |                                        | เลขที่ #   | อ้างอิง                | ชื่อ                           | 1    | ประเภทเอกสาร     | วันที่     | ⊤ วันครบก | <u> </u>              | คงเหลือ      | a              |
| 🦉 หน่วยอาน/เครอการทศ        | 110    |                                        | 1          | TH01                   | Thai Program                   | 1    |                  | 16/08/2018 | 31/12     | /2099                 | -51,0        | 00.00 🧷        |
| การคนหาและรายงา             | u      |                                        | 2          | EP01                   | English Program                | 1    |                  | 16/08/2018 | 16/08     | /2019                 | -20,0        | 00.00 🧷        |
| 📃 ค้นหาหน่วยงาน/โครงการ     |        |                                        | Records 1- | 2 of 2                 |                                |      |                  |            |           | <u>แรกสุด ย้อนกล</u>  | <u>ถัดไป</u> | <u>ท้ายสุด</u> |
| 📃 รายงานหน่วยงาน/โครงการ    |        | หน่วยงานน์โครงการที่เลยเวลาช่วระ       |            |                        |                                |      |                  |            |           |                       |              |                |
| การตั้งค่า                  |        |                                        | ย้อนกลับ   |                        |                                |      |                  |            |           |                       |              |                |
| 📝 Tags หน่วยงาน/โครงการ     |        |                                        |            |                        |                                |      |                  |            |           |                       |              |                |

| ชื่อ Field   | ข้อมูลที่บันทึก                                                       |
|--------------|-----------------------------------------------------------------------|
| อ้างอิงถึง   | -                                                                     |
| ประเภทเอกสาร | Click เลือกประเภทรายการ เช่น ถ้าต้องการดูทุกประเภท ก็เลือก<br>ทั้งหมด |
| จาก          | ระบุวันที่เริ่มต้นที่ต้องการดูข้อมูล                                  |
| ถึง          | ระบุวันที่สิ้นสุดที่ต้องการดูข้อมูล                                   |

เมื่อบันทึกข้อมูลเสร็จแล้ว ให้ Click ที่ปุ่ม 🛛 🛹 ค้นหา ระบบจะแสดงข้อมูลของหลักสูตร/โครงการ/ หน่วยงานที่ตั้งค่าไว้แล้ว